## http://zgjy.sdgh.org.cn/

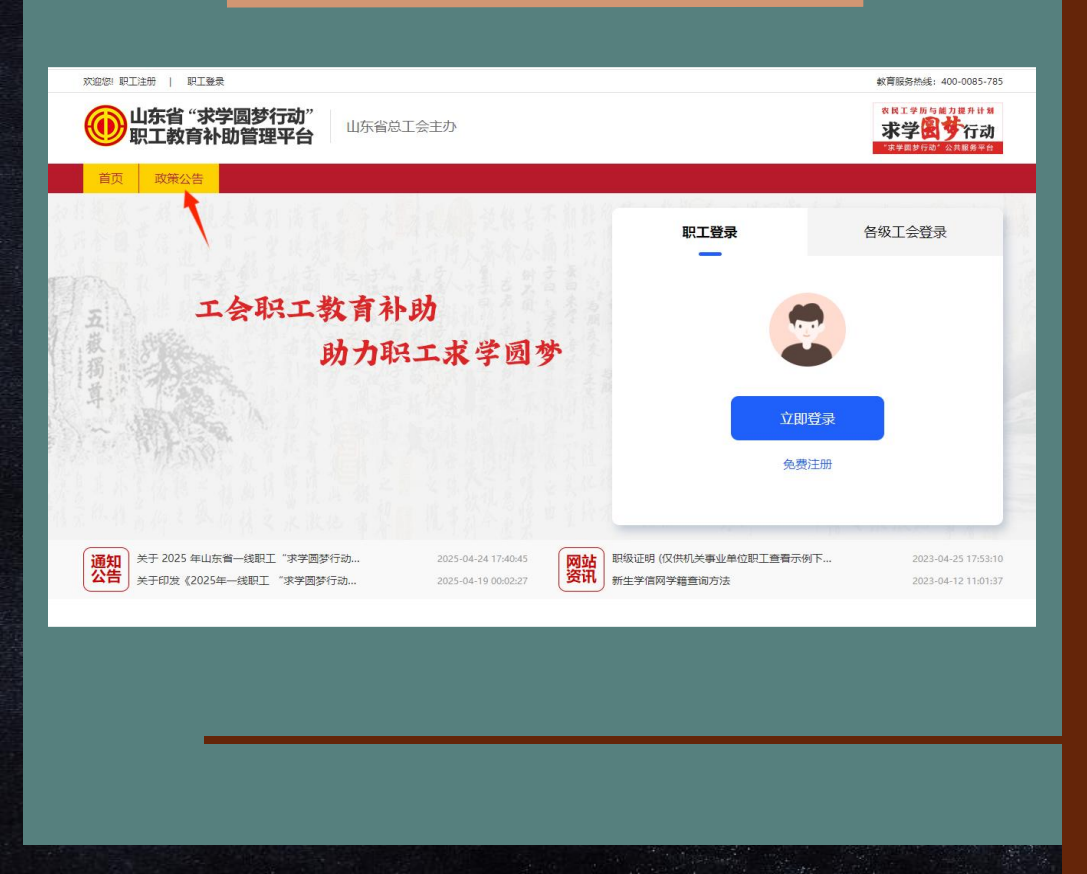

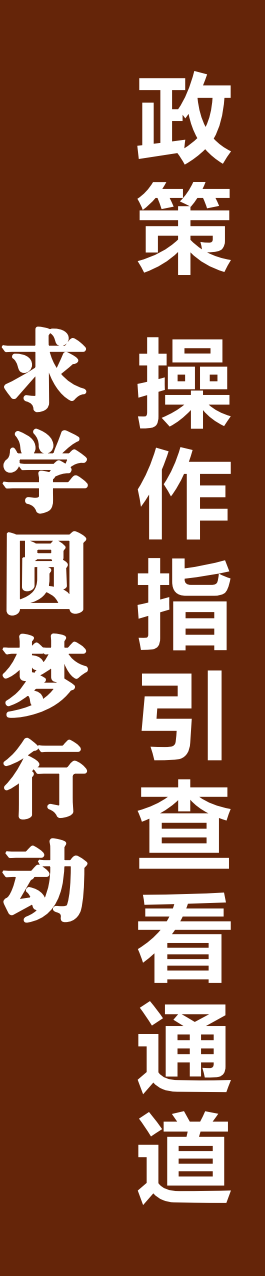

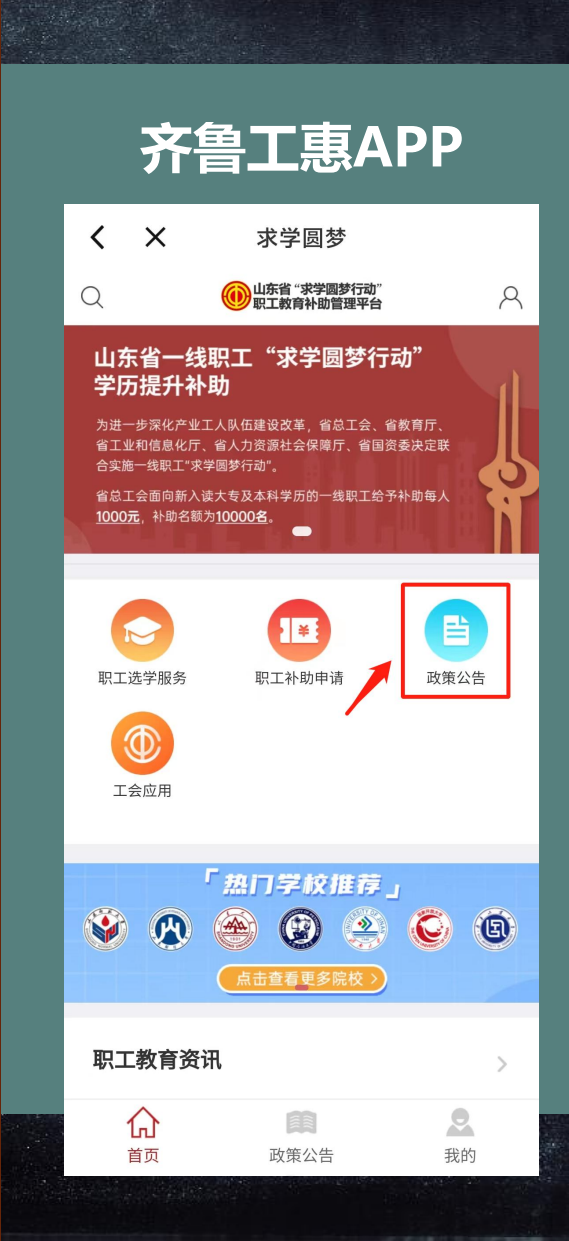

| 7743 | DH |  |
|------|----|--|
|      |    |  |

| و معادی مشرخت | 777  | <b>Nele</b> |                        |
|---------------|------|-------------|------------------------|
|               | - 1  |             |                        |
|               | - 21 | U E I       | $\mathbf{A}\mathbf{X}$ |

01

申补必备 材料

| 姓名              | (6.52                                                           | 身份证<br>号                                | 1.000040004                              | -                                                                           |                                                        |
|-----------------|-----------------------------------------------------------------|-----------------------------------------|------------------------------------------|-----------------------------------------------------------------------------|--------------------------------------------------------|
| 性 201           | 女                                                               |                                         |                                          |                                                                             |                                                        |
| 联系电话            | 100.00010                                                       |                                         |                                          |                                                                             |                                                        |
| 联系邮箱            | CONTRACTOR                                                      |                                         |                                          |                                                                             |                                                        |
| 本人银行卡账号         | 62222222222                                                     | 工作单<br>位名称                              | 山东省测试企业3                                 |                                                                             |                                                        |
| 单位详细地址          | 测试地址                                                            | 单位联<br>系人                               | 张三                                       | 单位联系电<br>话                                                                  | 13333333333                                            |
| 本人所在单位职<br>位    | - RHLT                                                          | 際線                                      | 无                                        |                                                                             |                                                        |
| 是否新就业形态<br>劳动者  | 杏                                                               | 是否为<br>农民工                              | 是                                        |                                                                             |                                                        |
| 入学时间            | 4.9                                                             | 报读院<br>校                                | 北京大学                                     |                                                                             |                                                        |
| 学历提升层次          | 木科                                                              | 安型                                      | 测试专业                                     |                                                                             |                                                        |
| 单位所在区域的<br>工会组织 | 测试区总工会                                                          |                                         |                                          |                                                                             |                                                        |
|                 | 中报人签名(<br>本单位工会所属的上级<br>总宜居工会,**明道工会)。<br>(含)成料版(含)以下的一<br>助条件。 | 手写), 体勇<br>「工会组织是<br>登車検_体発<br>线职工(含な民工 | 之》<br>》【【日医篇 工<br>是我单位 线职工<br>> 1,所报读专业符 | →<br>4年 <u>3</u> 月<br>会(頃**区最工会、*<br>【指各単位车间(工作<br>合単位工作和发展需<br>■ 0 0 0 0 0 | 12_日<br>*/ <sup>64</sup> 來工会、**市<br>2、科室)主任<br>要、符合中语度 |
| 所在单位审核          | 单位(负责人)签名;                                                      | 张三                                      | 电话:(座机)<br>A<br>Joe                      | 088888                                                                      | 333333<br>1 <u>5 н</u>                                 |

| and the second second second second second second second second second second second second second second second |                                                                                                    | 1.200 Sec. 10.000 Sec. 10.000 |        |
|----------------------------------------------------------------------------------------------------|----------------------------------------------------------------------------------------------------|-------------------------------|--------|
| 注・由える                                                                                                    | 4-王;世入                                                                                                    | 大学同林                          |        |
|                                                                                                    | ころに                                                                                                    | ホテビター                         | الكاها |
| 枯草/合白日                                                                                                    |                                                                                                    | ++++++                        | 行      |
| 填与旧忌加                                                                                                    | ヨタルモ                                                                                                    | ,戏中頃衣,                        | 汊      |
| Let Could and a                                                                                                  |                                                                                                    |                               | A ===  |
| 打印出米,                                                                                                    | 盖里你                                                                                                    | 公百四川;                         | HE     |
|                                                                                                    | Contraction of the local division of the local division of the loc |                               |        |

| <b></b>                  | 维力化心证但生                                                                              |  |
|--------------------------|--------------------------------------------------------------------------------------|--|
|                          | 秸1工纪沙山口口                                                                             |  |
|                          |                                                                                      |  |
|                          | <b>教</b> 育部学籍在线验证报告                                                                  |  |
|                          | ガス F3 ロド 3 千日 ロンスの かしうた ロ<br>更新日期: 2023年04月24日                                       |  |
| 姓名                       |                                                                                      |  |
| 性别                       | 男                                                                                    |  |
| 证件号码                     | 370 2                                                                                |  |
| 民族                       | 汉族                                                                                   |  |
| 出生日期                     | 19                                                                                   |  |
| 院校                       | 青岛理工大学                                                                               |  |
| 层次                       | 本科                                                                                   |  |
| 院系                       |                                                                                      |  |
| 班级                       |                                                                                      |  |
| 牵亚                       | 国际经济与贸易                                                                              |  |
| 学号                       | 2023 1                                                                               |  |
| 形式                       | 函授                                                                                   |  |
| 入学日期                     | 2023年 1                                                                              |  |
| 学制                       | 2.5年                                                                                 |  |
| 类型                       | 成人高等教育                                                                               |  |
| 学籍状态                     | 注册学籍(预计毕业日期:2025年07月15日)                                                             |  |
|                          |                                                                                      |  |
|                          |                                                                                      |  |
|                          |                                                                                      |  |
| e<br>E<br>Dougets        | 在线验证务AD EQ<br>①验证报告在线查验网址: https://www.chsi.com.cn/xlcx/bgcx.jsp<br>②使用宇信网App扫描二维码验证 |  |
| 2284A:                   |                                                                                      |  |
| 1、《学籍在线验证报<br>2、报告内容如有修改 | (四)是教育部学和电子注册备案的查询结果。<br>1、请以最新在线验证的内容为准。                                            |  |
| 3、未经学籍信息权属               | L人同意,不得将报告用于违背权属人意愿之用遗。                                                              |  |

注:到学信网下载新入读学历的 "学籍在线验证报告",验证有 效期限设为6个月。

|                                                       | 甲华人氏共和国                      |
|-------------------------------------------------------|------------------------------|
|                                                       | 丟民身份 i                       |
|                                                       | THE WAR                      |
| < S                                                   | AMPLE                        |
| 签发机                                                   | <b>关</b> 区县级公安局名称            |
| 有效期                                                   | 型 20YY.MM.DD - YYYY.MM.DD/长期 |
|                                                       |                              |
| <sub>姓名</sub> 某某某                                     |                              |
| 性别 男/女 民                                              | k Xpmana                     |
| A CARLEN LONG AND AND AND AND AND AND AND AND AND AND | M A DD B                     |
| 出生 19/20YY 年                                          |                              |
| 出 生 19/20YY 年<br>住 址 省级行政区<br>称-目体住意                  | 名称-区县级行政区名 照片                |
| 出 生 19/20YY 年<br>住 址 省级行政区<br>称-具体住宿                  | 名称-区县级行政区名<br>萨地址            |
| £别男/女 民                                               | 族汉<br>M月DD自                  |

 $\mathbf{n}$ 

拍照合为一张图片上传。如过期, 可到派出所办理临时身份证上传。

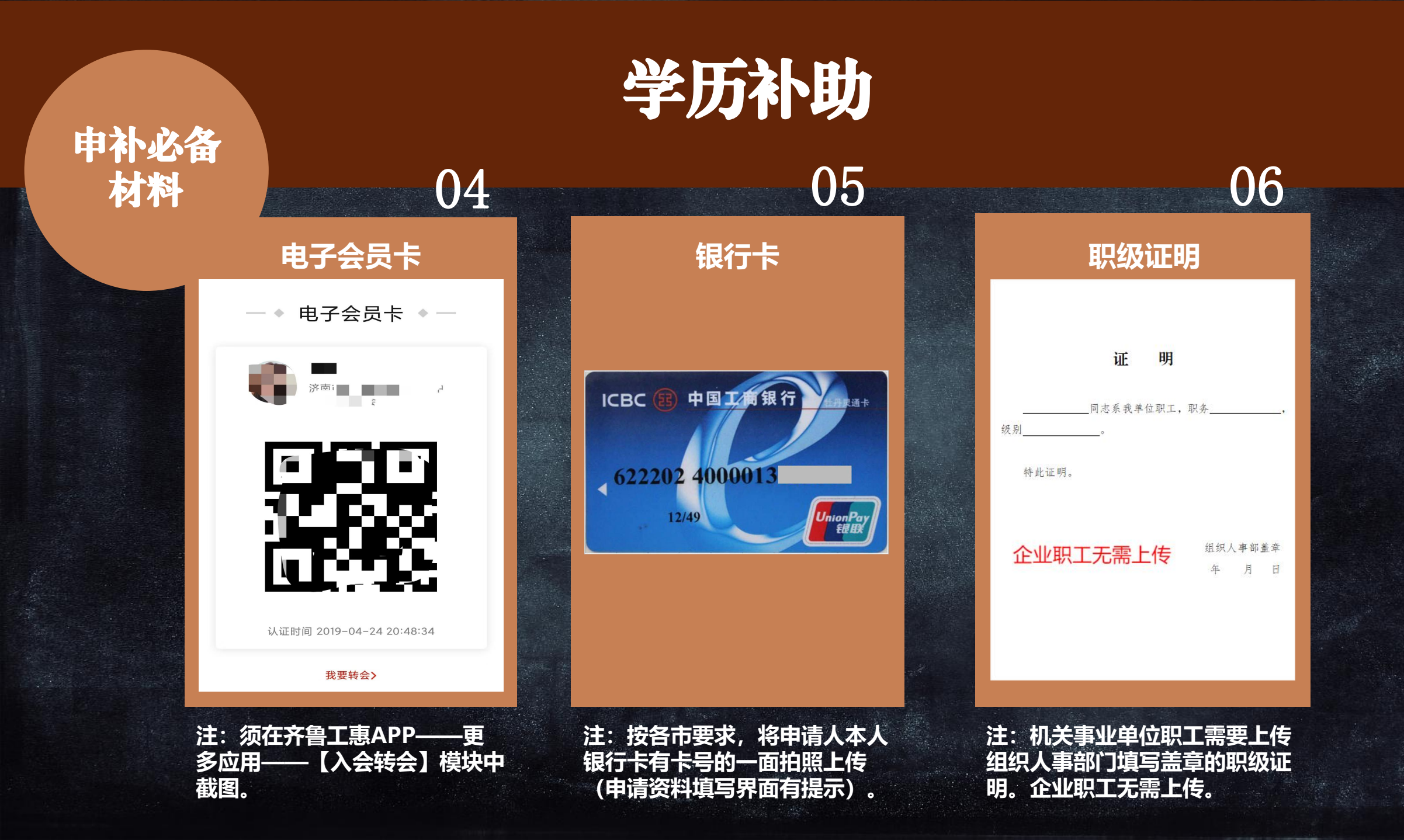

## 机关事业单位职工需要上传组织人事部门填写盖章的职级证明

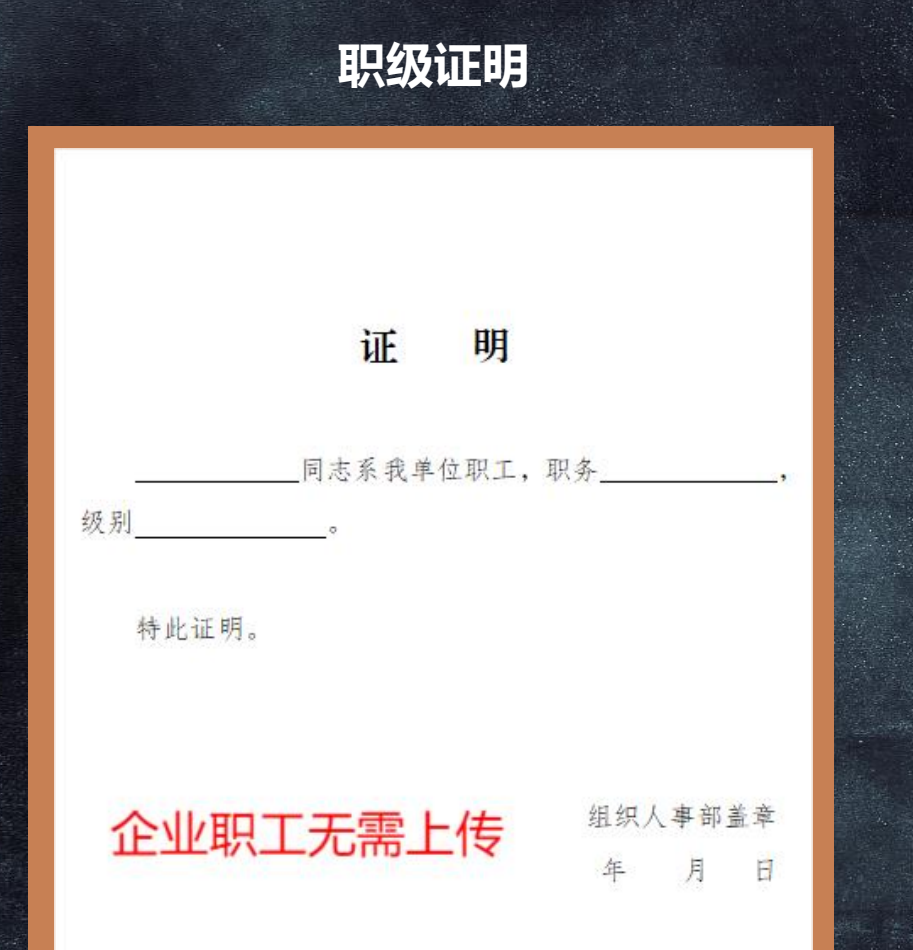

### 注意:

- > 机关事业单位的在编职工需在申请表上正确填写个人职级;
- > 科级 (含) 以下职务的符合补助条件, 副处 (含) 以上级别不能申补;
- > 职级证明必须加盖组织人事部门的章,证明职工的职级符合申补要求;
- > 机关事业单位专业技术岗、工勤岗位职工申补只需在申请表的职级一栏写明专业 技术\*级或技术工\*级,不需要上传职级证明;
- > 机关事业单位非在编人员申补,属于三方派遣的,申请表上工作单位可填写三方公司 名称并盖公司公章或工会章申请,如工作单位填写机关事业单位名称,应盖机关事业 单位公章或工会章,职级一栏填写明"三方派遣",两种情况都不需要上传职级证明,

# **补助申请** (职工可选择使用电脑或手机申补)

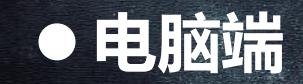

### 符合申补条件的职工本人登录山东省"求学圆梦行动"职工 教育补助管理平台(http://zgjy.sdgh.org.cn),选择 【职工登录】进行申补。

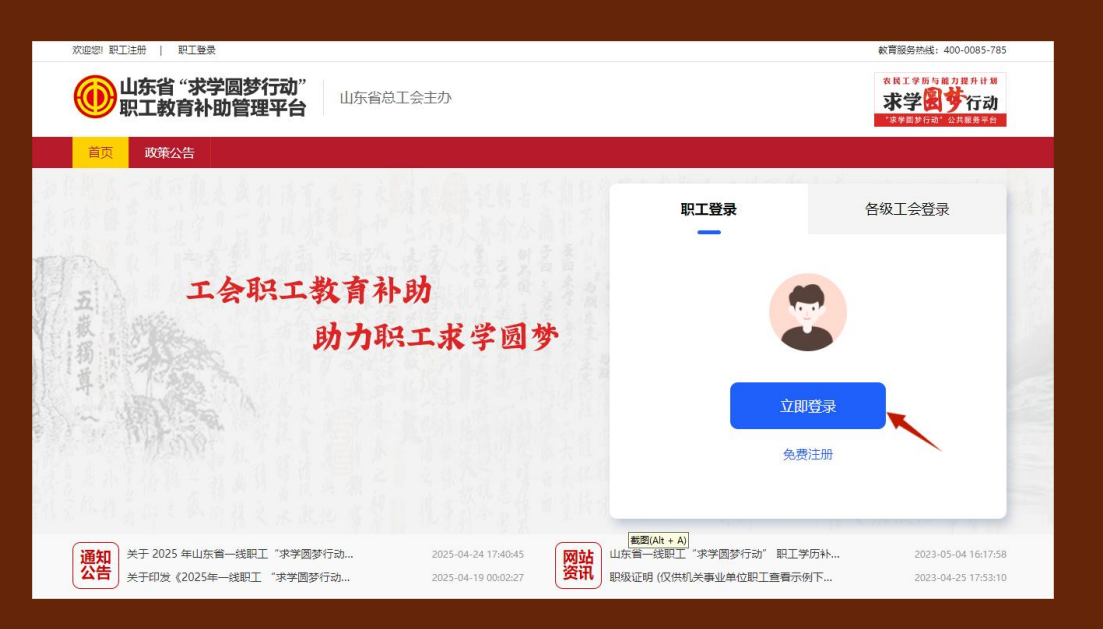

符合申补条件的职工本人打开 齐鲁工惠APP,点击更多应用, 点击【求学圆梦】,选择职工 补助申请。

● 手机端

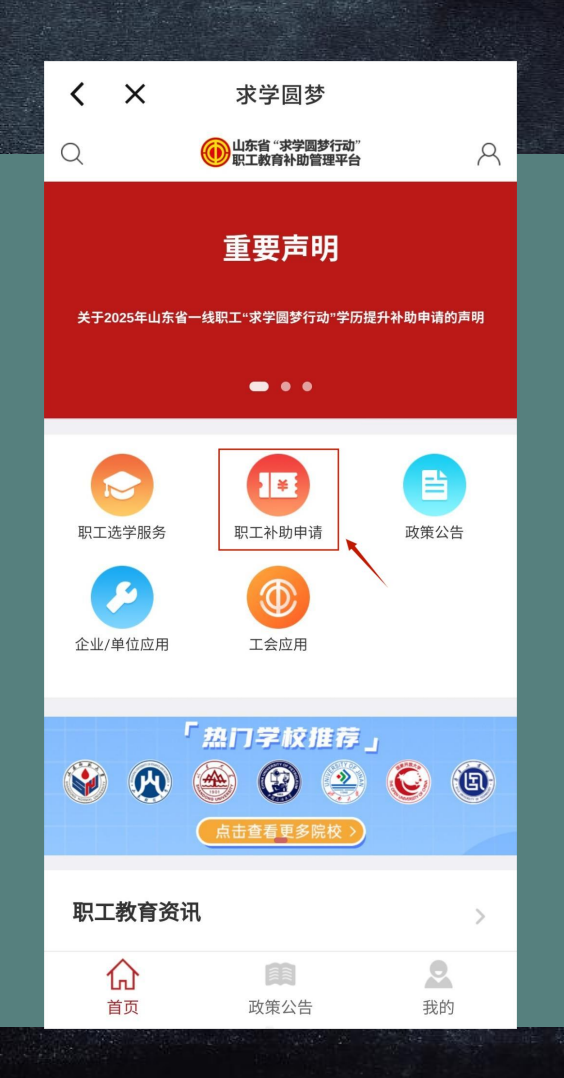

# **补助申请** 电脑端

符合申补条件的职工本人登录山东省"求学圆梦行动"职工 教育补助管理平台(http://zgjy.sdgh.org.cn),选择【职工登录】;

未在"齐鲁工惠"APP实名注册认证的职工,请按照"齐鲁 工惠"APP注册认证流程完成身份认证。已认证的职工,点击 【立即登录】,输入"齐鲁工惠"APP会员登录账号、密码及安全 验证,完成登录。

首次进入补助申领系统的职工,须选择本人所在工会的上级 工会。上级工会查询可点击齐鲁工惠App右下角【我的】,点击 个人头像,点击所属工会,倒数第二层级为本人所在工会的上级 工会。

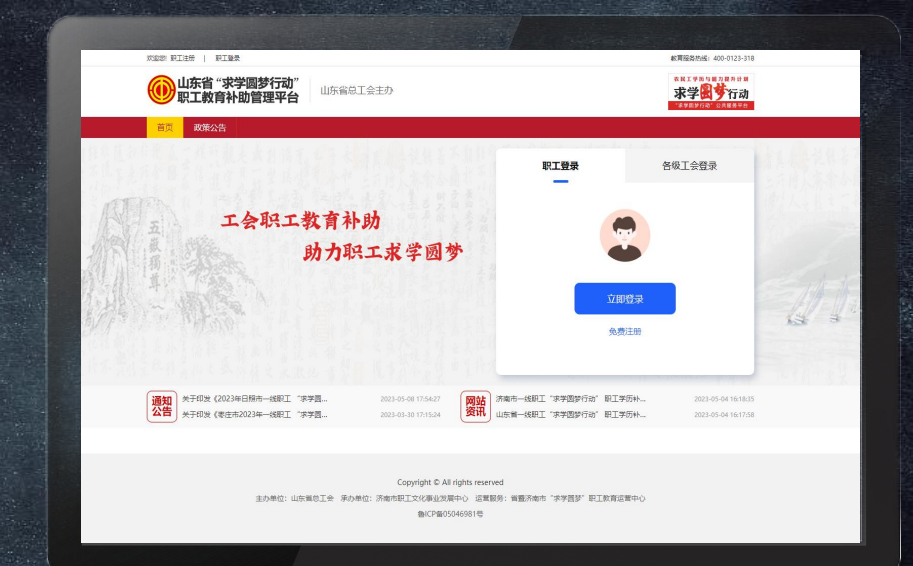

## 电脑端登录网站 职工教育补助管理平台 http://zgjy.sdgh.org.cn

职工选择当年可申领的补助项目,点击【立即申 报】。申补信息填写的内容包括基本信息、单位 信息、学历信息等。

| <b>1</b><br>填写申 | )<br><sub>锁表</sub> | 2<br>上传证明   | 树料             | 3 等待资料审核           |
|-----------------|--------------------|-------------|----------------|--------------------|
| 基本信息            |                    |             |                |                    |
| * 姓名            |                    |             | * 身份证号         |                    |
| * 性别            | 请选择                | ~           | * 联系电话         | 15805316350        |
| * 联系邮箱          |                    |             |                |                    |
| * 开户行           | 请选择                | 0根行/泰安:丁會银行 | /德州:四大银行/鄒城:华夏 | 银行/海州:农业银行/菏泽:农业银行 |
| * 开户支行          |                    |             |                |                    |
| * 本人银行卡账号       |                    |             |                |                    |

#### 单位信息

| * 工作单位名称     |                   | * 单位详细地址 |   |  |
|--------------|-------------------|----------|---|--|
| * 单位联系人      |                   | * 单位联系电话 |   |  |
| * 本人所在单位职位   | 请选择               |          | ~ |  |
| * 19948      | 机关事业单位职工请如实填写,其他职 | 江可填写无    |   |  |
| * 是否新就业形态劳动者 | 请选择               |          | ~ |  |
| * 是否为农民工     | 请选择               |          | ~ |  |

#### 学历教育信息

| * 入学时间   | 请选择 | × | * 报读院校 | 请选择 | ٣ |
|----------|-----|---|--------|-----|---|
| * 学历提升层次 | 请选择 | ~ | * 会亦   |     |   |
| * 学习形式   | 请选择 |   |        |     | ~ |

#### 请选择您的单位上级工会

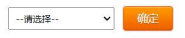

注意事项: •如职工不了解所在单位所屬的区总工会,产业、直履单位工会名称,请向单位所在工会咨询。 •若职工在区总工会名单中找不到对应的名称,可以到产业、直履单位工会名单中重找。

### 基本信息

| * 姓名         |                                                                                | * 身份证号               |              |   |  |
|--------------|--------------------------------------------------------------------------------|----------------------|--------------|---|--|
| * 性别         | 请选择                                                                            | * 联系电话               | 15805316350  |   |  |
| * 联系邮箱       | 请填写正确的邮箱格式                                                                     |                      |              |   |  |
| * 开户行        | 请选择 请按以下各市要求选择,不做要求的可选择任一银行                                                    |                      |              |   |  |
|              | 请按以下选择:烟台:建设银行/泰安:工商银行,                                                        | /德州:四大银行/聊城:华夏银行/滨州: | 农业银行/菏泽:农业银行 |   |  |
| * 开户支行       | 请跟银行确认后如实填写                                                                    |                      |              |   |  |
| * 本人银行卡账号    | 要输入正确,且必须是申请人本人的银行账号                                                           |                      |              |   |  |
| 单位信息         |                                                                                |                      |              |   |  |
| * 工作单位名称     | 单位名称应填写单位工商注册的全称,暂无工作单位的<br>可填写户籍或居住地所在的村或社区名称,须跟申请表<br>所盖章相符。(具体要求以各市总工会政策为准) | * 单位详细地址             |              |   |  |
| * 单位联系人      | 不能填自己,可填上级或同事                                                                  | * 单位联系电话             | 不能填自己的电话     |   |  |
| * 本人所在单位职位   | 请选择 请在下拉选项中选择相应的图                                                              | 职位,机关事业单位职工应选        | "机关事业单位职工"   | ~ |  |
| * 职级         | 机关事业单位职工请如实填写,其他职                                                              | 工可填写无 机关事业单位非在       | 王编职工填写三方派遣   |   |  |
| * 是否新就业形态劳动者 | 请选择                                                                            |                      |              | • |  |
| * 是否为农民工     | 请选择                                                                            |                      |              | ~ |  |

## 本人所在单位职位 下拉选项

## 是否新就业形态劳动者 十大群体 **下拉选项**

| 4:31 👁 🕅 🖬 |       | \$ Sal Sal Sal SB |
|------------|-------|-------------------|
| <          | 求学圆梦  |                   |
| 请选择        |       | ۲                 |
| 法人         |       | ٠                 |
| 总经理        |       | 0                 |
| 总监         |       | 0                 |
| 经理(车间      | ]主任)  | 0                 |
| 主管(或主(     | 王)    | 0                 |
| 组长(或科      | 长、拉长) | 0                 |
| 班长         |       | 0                 |
| 一线职工       |       | 0                 |
| 机关事业单      | 自位职工  | 0                 |
| 请选择        |       | ~                 |

职工所在单位职位为下拉选择项,分别 有9个职位属性,职工一旦选择总监以上的 职务,系统将判断其非一线职工将终止补助 申请。职工要如实选择本人职位,各级工会 审核时,会通过天眼、企查查等平台核实职 工身份,如发现职级超标,将终止审核。

提示

您所填写的职务不符合《2025年山东省一线职工"求学圆 梦行动"实施方案》中的补助申领条件

#### \*

| 3:54 @ 18 <b>M</b> | 7 in 11 53 ' |
|--------------------|--------------|
| "明心开               |              |
| 否                  | 0            |
| 货车司机               | ۲            |
| 网约车司机              | 0            |
| 快递员                | 0            |
| 护工护理员              | 0            |
| 家政服务员              | 0            |
| 商场信息员              | 0            |
| 外卖配送员              | 0            |
| 房产中介员              | 0            |
| 保安员                | 0            |
| 网络主播               | 0            |

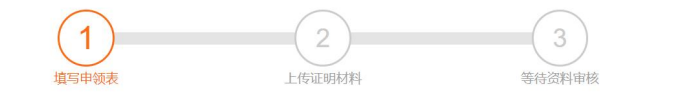

#### 基本信息

| * 姓名      |              |            | * 身份证号          |                    |   |
|-----------|--------------|------------|-----------------|--------------------|---|
| * 性别      | 请选择          | ~          | * 联系电话          | 15805316350        |   |
| * 联系邮箱    |              |            |                 |                    |   |
| * 开户行     | 请选择          |            |                 |                    | 0 |
|           | 请按以下选择:烟台:建设 | 银行/泰安:工商银行 | 方/德州:四大银行/聊城:华夏 | 银行/演州:农业银行/菏泽:农业银行 |   |
| * 开户支行    |              |            |                 |                    |   |
| * 本人银行卡账号 |              |            |                 |                    |   |

#### 单位信息

| * 工作单位名称     | * 单位详细地址               |   |  |
|--------------|------------------------|---|--|
| * 单位联系人      | * 单位联系电话               |   |  |
| * 本人所在单位职位   | 请选择                    | ~ |  |
| * 职级         | 机关事业单位职工请如实填写,其他职工可填写无 |   |  |
| * 是否新就业形态劳动者 | 请选择                    | ~ |  |
| * 是否为农民工     | 请选择                    | ~ |  |

#### 学历教育信息

| 请选择   | ~                          | * 报读院校                                                | 请选择                                                                     | ٣                                         |
|-------|----------------------------|-------------------------------------------------------|-------------------------------------------------------------------------|-------------------------------------------|
| 请选择   | ~                          | * 专业                                                  |                                                                         |                                           |
| 请选择   |                            |                                                       |                                                                         | ~                                         |
| 立上级工会 |                            |                                                       |                                                                         |                                           |
|       | 请选择<br>请选择<br>请选择<br>立上级工会 | 講选择     ~       講选择     ~       講选择     ~       立上级工会 | 请选择     、     * 形成的成立       请选择     、     * 专业       请选择     、     * 专业 | 講选择     * 加加時位     講选择       講选择     * 专业 |

#### 注意事项:

如职工不了解所在单位所屬的区包工会,产业、直屬单位工会名称,请向单位所在工会咨询。
 若职工在区总工会名单中找不到对应的名称,可以到产业、直屬单位工会名单中查找。

ght © All rights reserved

### 学历教育信息 本项目所填内容须与新入学学历的学信网 "学籍在线验证报告" 内容一致

| * 入学时间   | 请选择 🖌 | * 报读院校 |   | 请选择 | * |
|----------|-------|--------|---|-----|---|
| * 学历提升层次 | 请选择   | ~      | * |     |   |

## 请选择您的单位上级工会,一个资本,应与进入平台时选择的上级工会保持一致。如有错误及时

1、打印申请表

2、保存并进入下一步

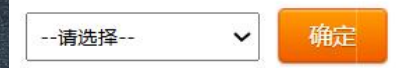

#### 注意事项:

•如职工不了解所在单位所属的区总工会,产业、直属单位工会名称,请向单位所在工会咨询。

•若职工在区总工会名单中找不到对应的名称,可以到产业、直属单位工会名单中查找。

## 填写完申请表后,进行第二次检查,检查无误后点击【打印申请表】

#### 注意事项;

如职工不了解所在单位所属的区总工会,产业、直属单位工会名称,请向单位所在工会咨询。
 若职工在区总工会名单中找不到对应的名称,可以到产业、直属单位工会名单中查找。

ght © All rights reserved

2、保存并进入下一步

## 选择【下载表格打印】或【在线打印】

打印表格

#### 2 一年山东省一线职工"求学圆梦行动"学历提升补助(测试)申请表

| 姓名           | 体验         | 身份证号       |          |               |                   |  |  |  |
|--------------|------------|------------|----------|---------------|-------------------|--|--|--|
| 性别           | 女          |            |          |               | <br>  贴照片(大一寸,蓝底兔 |  |  |  |
| 联系电话         |            |            |          |               | 冠正面照)             |  |  |  |
| 联系邮箱         |            |            |          |               | -                 |  |  |  |
| 本人银行<br>卡账号  | 6222222222 | 工作单位<br>名称 | 山东省测试企业3 |               | 1                 |  |  |  |
| 工作单位<br>联系人  | 张三         | 单位详细<br>地址 | 测试地址     | 工作单位<br>联系电话  | 1333333333        |  |  |  |
| 职级(机<br>关重₩単 |            | 是否为灾       |          | 9. <b>.</b> 9 | l.                |  |  |  |

·温馨提醒:若打印功能异常,可能是您的浏览器版本过低,请优先考虑下载表格至本地电脑打印,或升级您的浏览器。(建议使用qq浏览器最新版本,<u>点击下载</u>)

下载表格打印

在线打印 关闭

## 打印完成后初审资料 1.**申请表必须贴照片**;

2.申请人本人须在申请表上手写签名;
 3.携带打印好的申请表到本人所在单位(工商注册并正常经营)或工会,由负责人或经办人在申请表上签名、填写联系方式并盖公章或工会章。
 4.申请表中所有空白格须填写完整,包括日期。

## 完成盖章后,职工再登录职工教育补助管理平台,点击【保存并进入下一步】

1、打印申请表

2、保存并进入下-

#### 注意事项:

如职工不了解所在单位所属的区总工会,产业、直属单位工会名称,请向单位所在工会咨询。
若职工在区总工会名单中找不到对应的名称,可以到产业、直属单位工会名单中查找。

ght © All rights reserved

### 确定4项工作是否完成,完成点击【是】进入上传资料界面。

温馨提示

#### 请检查以下4项工作是否完成

1、按要求正确填写申请表;

2、打印申请表;

3、将打印好的申请表提交给本人所在企业/单位的工会盖章;

4、拍照或扫描加盖公章的申请表,以便下一步上传。

否,我还没准备好了 是,我已经准备好了

## 上传申补必备材料

## 拍摄或扫描申补材料,上传不大于3M的图片,格式为jpg、jpge、png、pdf。

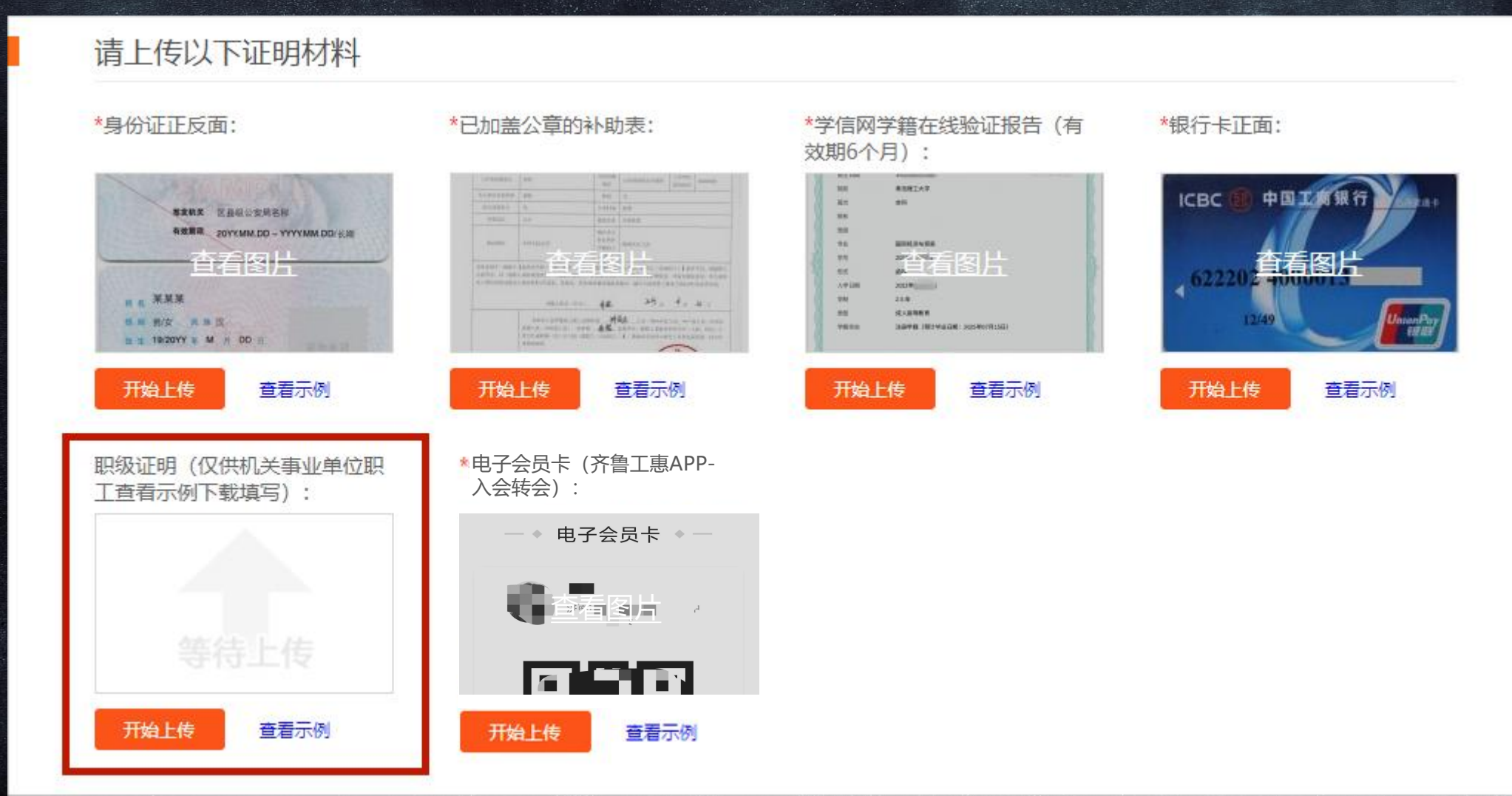

## 申请成功显示页面

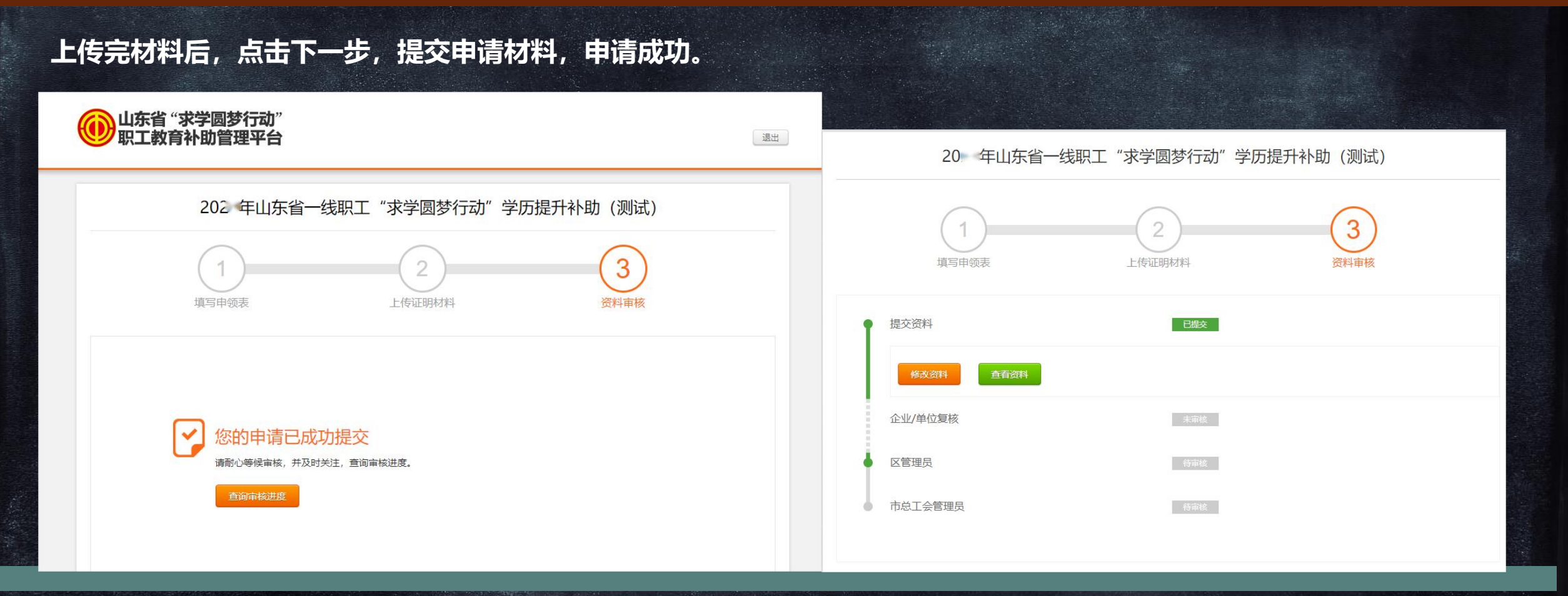

### 温馨提示:

1.打印完申请表后,可直接点击【保存并进入下一步】点击【是】,进入上传申补材料界面,用其他图片先代替申请表上传,完成申请 流程,抢占名额。等申请表盖章后,再拍照替换。

2.职工可登录补助管理平台实时查看各级工会的审核进度。如上传资料错误,请点击【修改资料】进行修改。

礼助申请 F机端APP

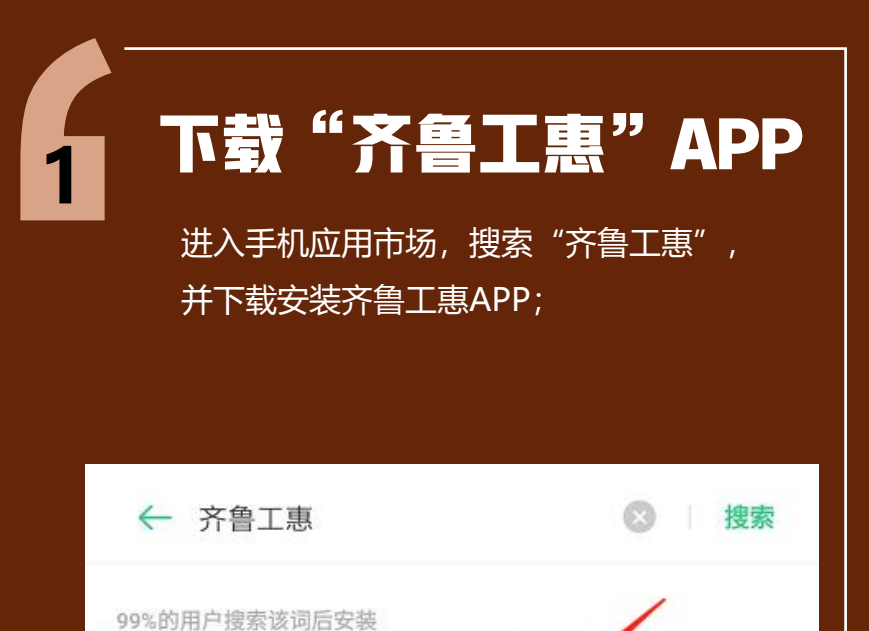

打开

齐鲁工惠

☑ 14.1 MB | 709 万次安装

一站式惠工服务平台

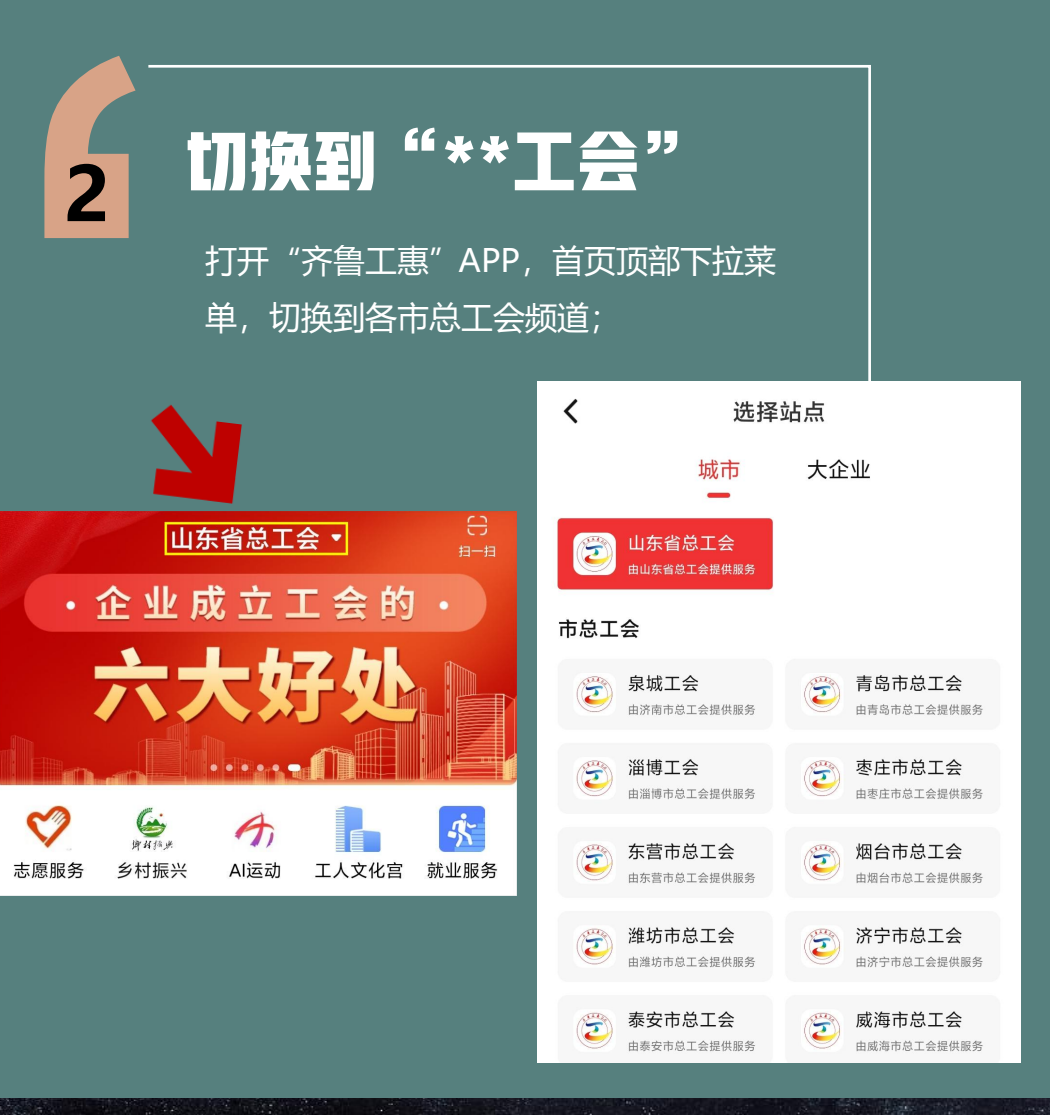

# 补助申请 手机端APP

在页面导航或更多应用中找到"求学 3 圆梦",并进行点击打开,选择"职 工补助申请";

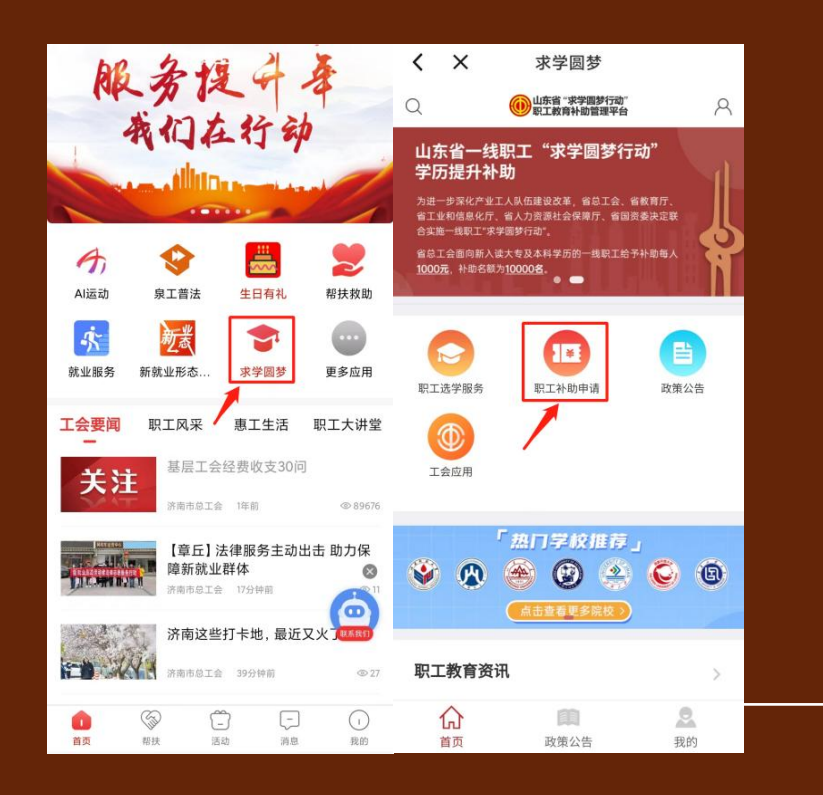

### 授权登录。未认证工会会员身份的,请参照 "齐鲁工惠"APP注册认证流程,完成认证 后登录;

4

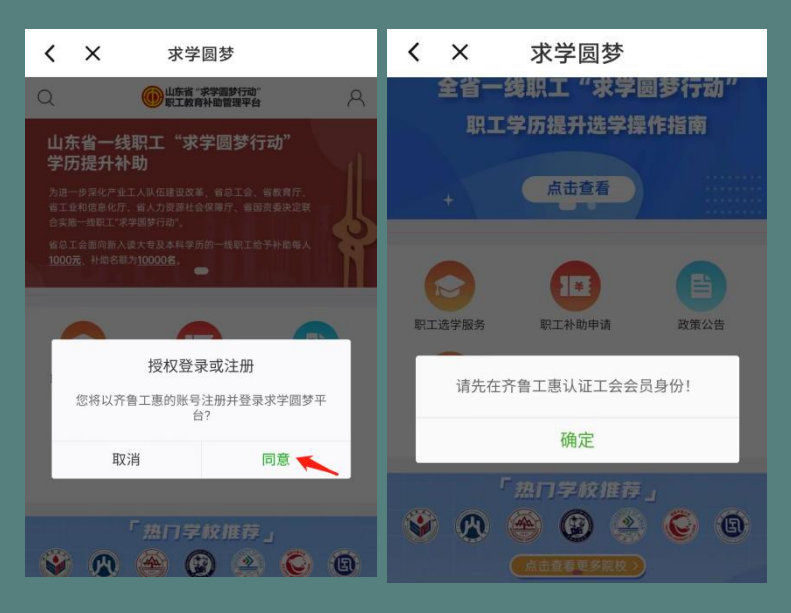

首次进入补助申领系统的职工,须选择本人 所在工会的上级工会。上级工会查询可点击 齐鲁工惠App右下角【我的】,点击个人头 像,点击所属工会,倒数第二层级为本人所 在工会的上级工会。

# 补助申请 F机端APP

5

职工选择当年可申领的补助项目,点击【立即申报】。申请表填写的内容包括基本信息、 单位信息、学历信息等(详情参照电脑端申补指引)。填写完毕后点击下载,打印申请表;

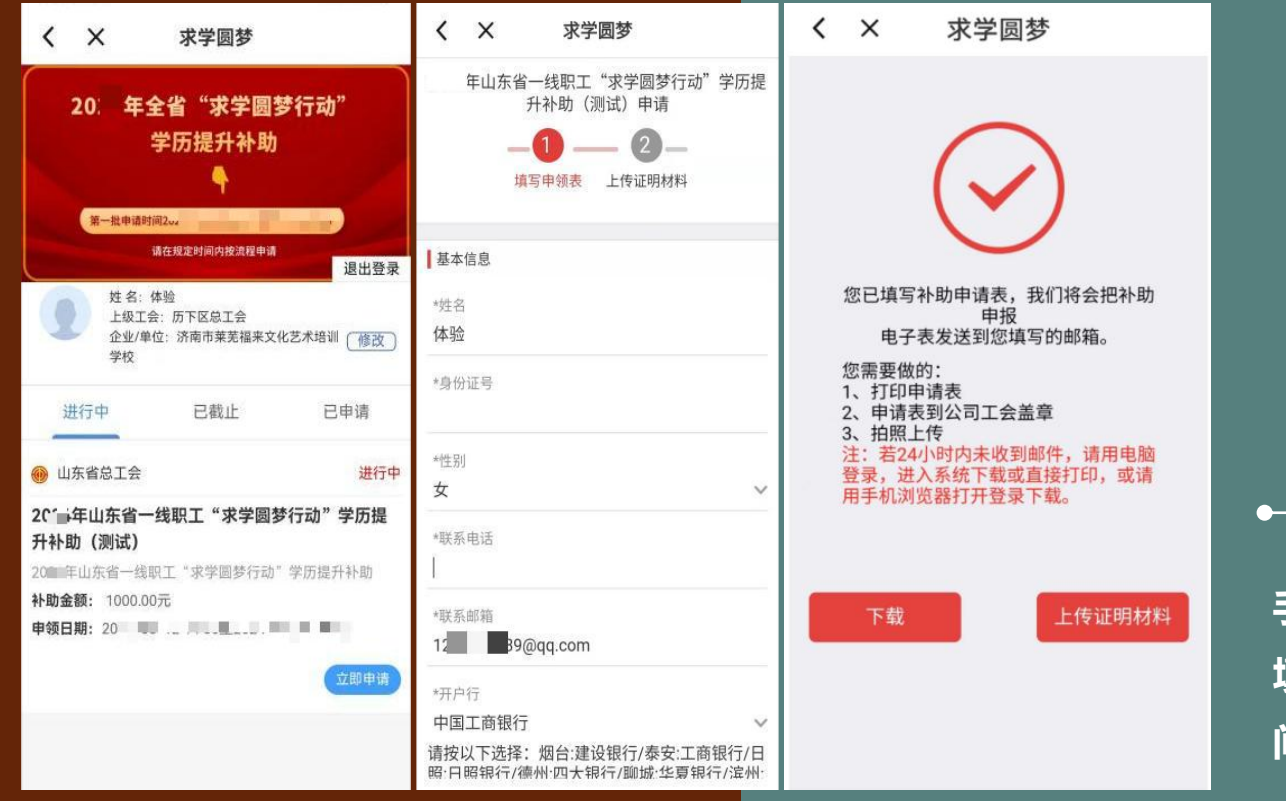

手机端下载的申请表将发送至个人 填写的邮箱,如未收到,请抓紧时 间登录电脑端在线下载或打印。

# 补助申请 F机端APP

## 初审资料

包括日期。

6

1.申请表必须贴照片;
 2.申请人本人须在申请表上手写签
 (二
 3.携带打印好的申请表到本人所在
 单位(工商注册并正常经营)或工
 会, 由负责人或经办人在申请表上
 签名、填写联系方式并盖公章或工
 会章。
 4.申请表中所有空白格须填写完整,

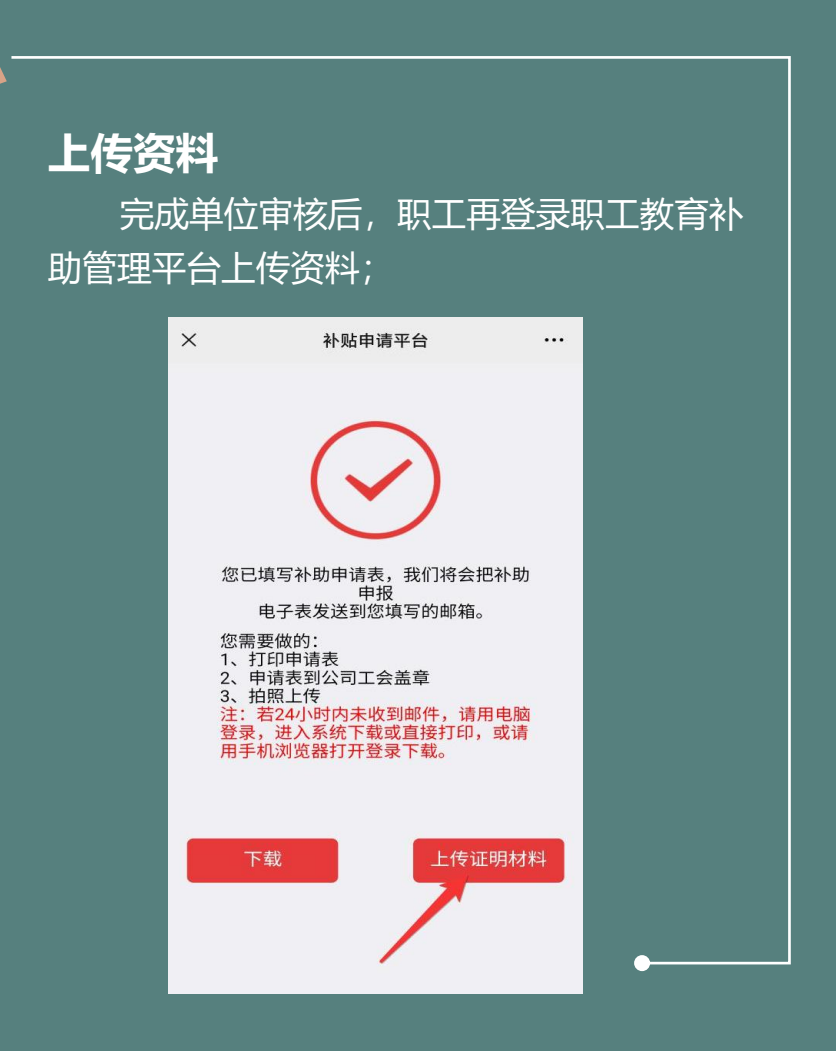

# 

1、点击"上传证明材料"; ①确保打印盖章的申请表信息正确,如修 改过申请资料,重新打印表格盖章。 ②将申请资料拍照、截图或扫描后进行提 交, 机关事业单位职工还需上传组织人事 部门盖章的职级证明。 ③上传不大于3M的图片;资料格式为jpg、 jpge、png、pdf。 2、上传完材料后, 点击"提交资料"申请 成功。 温馨提示: 点击完【下载】申请表后, 可 直接点击【上传证明材料】,用其他图片 先代替申请表上传,提交资料完成申请流 程,抢占名额。等申请表盖章后,再拍照 替换。

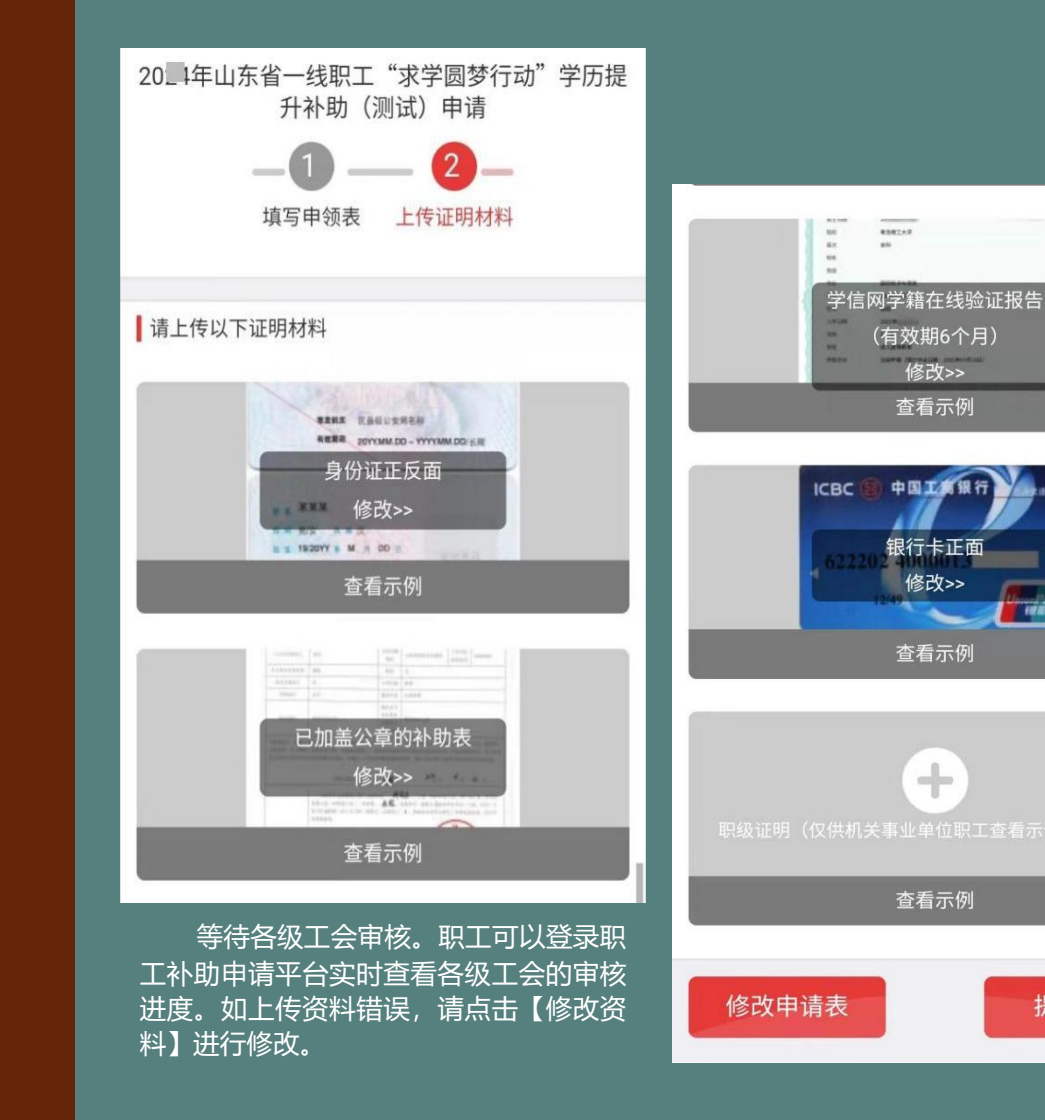

-

提交资料

#### ネト」」 す 日 力 年 青 手 机端 APP

## 申请成功显示页面

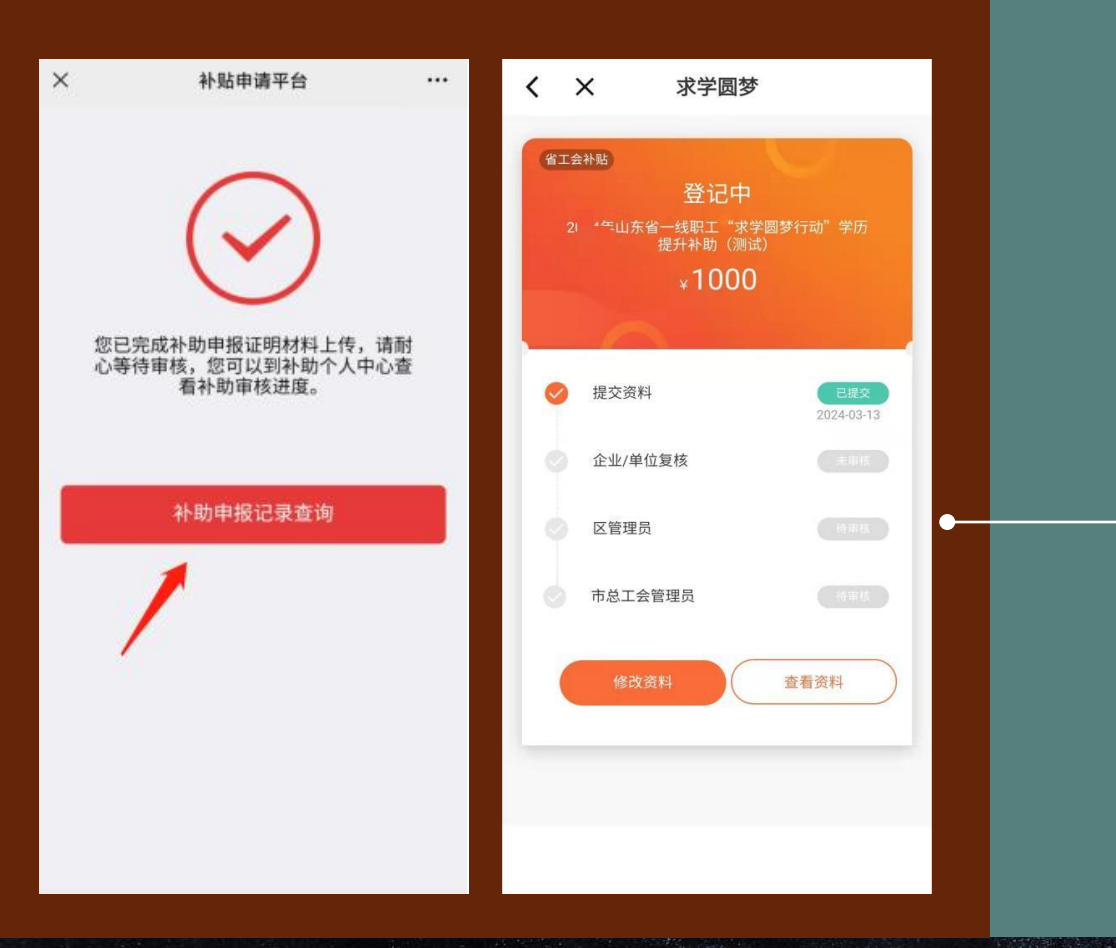

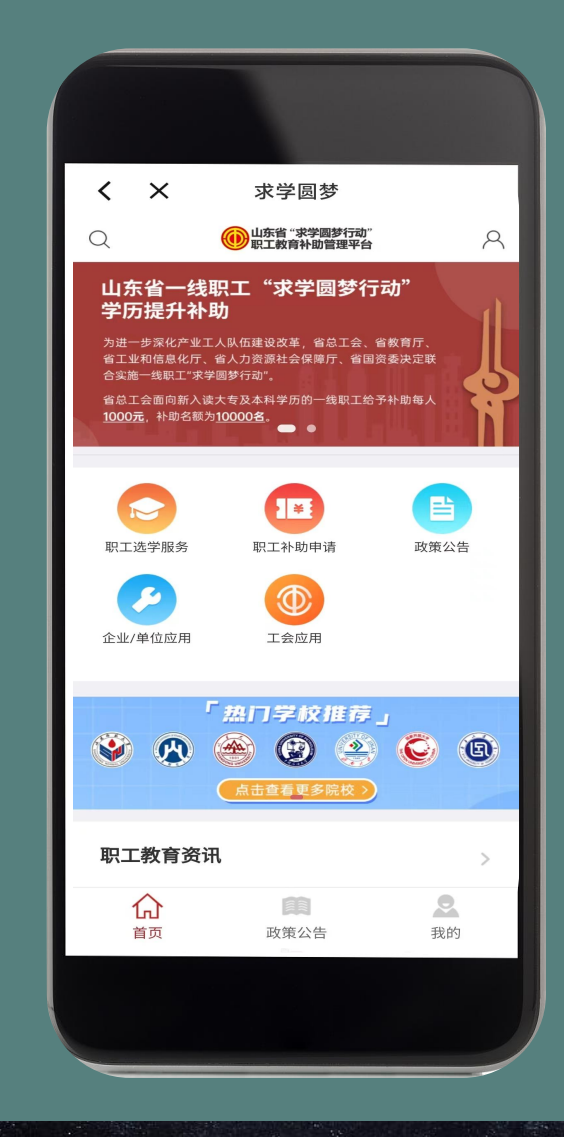

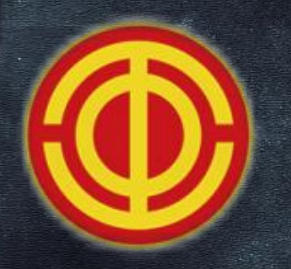

# 感谢您的参与

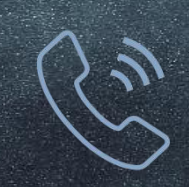

咨询电话 0531-85826289/68828301

职工咨询服务热线 4000085785